# 66 93 -

- 1.
- 2.
- 3.
- 4. 5.
- 6.
- 7.
- 8.
- 9. 10.

## 1.

Windows Mac

1 Windows Mac Chrome Mac Windows APP 2 APP \_\_\_\_\_, 3 Арр Арр Арр - 🗆 X 🤞 学信网App下载 🛛 🗙 🕇 **☆ 0** :  $\leftarrow \rightarrow \mathbf{C}$   $\triangleq$  chsi.com.cn/wap/download.jsp 中国高等教育学生信息网(学信网) CHSI 教育部学历查询网站、教育部高校招生归光工程指定网站、全国硕士研究生招生报名和调制指定网站。 学信网 | 帮助中心 | 联系我们 高等教育学籍学历查询 登录字信网App 学籍查询 255查询 核实报告真伪(成绩、学籍、学历) 高等教育学籍学历认证 0 0 学访赛案表 学籍验证探答 学等以证报答 🗍 Android下载 出国教育背景信息服务 🕌 中等教育学历 👿 高等教育成绩单 (jiPhone下载) 🌻 英考成绩单 1 中学成绩单 会 会考成损单 12 0 800 115 8

2. <u>https://bm.chsi.com.cn/ycms/stu/</u> 2.1

2.2

66 99

| 招生远程面试系统       |  |  |
|----------------|--|--|
|                |  |  |
| 登录             |  |  |
| 请使用 学信网账号 进行登录 |  |  |
| ▲ 账号           |  |  |
| 局 密码           |  |  |
| 图片验证码          |  |  |
| 登录             |  |  |
| 找回用户名 找回密码 注册  |  |  |
|                |  |  |
|                |  |  |
|                |  |  |
|                |  |  |
|                |  |  |
|                |  |  |

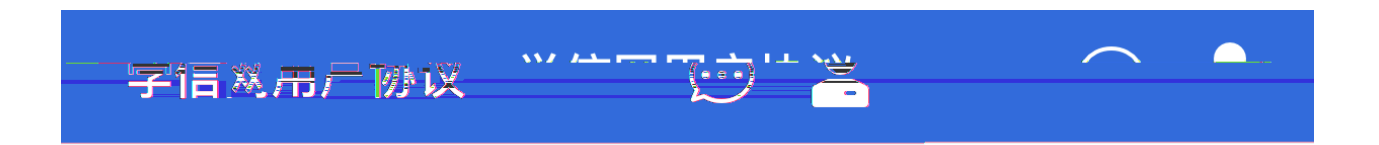

# 学信网用户协议

中国高等教育学生信息网(以下简称学 欢迎您使用 网站)。本网站由全国高等学校学生信 信网、我们或本 5就业指导中心(简称中心或我们)所有和运营 息咨询与 <u>新闻识示:充全理智子自动动义)和《修长书</u> <u>家次</u>与计 <u>大协议)的全部内容</u>

| <u> こ 1 、 、 、 、 、 、 、 、 、 、 、 、 、 、 、 、 、 、</u>                | 1+ 20165 IG                            |
|----------------------------------------------------------------|----------------------------------------|
|                                                                |                                        |
| 何产品或服务,即视为您已阅读、了解并完全同意                                         | FRES                                   |
| 议中的各项内容,包括本圈站对条款内容所作的任                                         |                                        |
| 汉。同时也代表您同意我们的《隐私政策》,其内                                         | 何修                                     |
| 盖了我们如何收集、使用、披露、存储和保护您的                                         | 容涵                                     |
|                                                                |                                        |
| 喜您不 <b>同意本</b> 嫁谈,请不要注册。访问或以其他方—                               | -<br>4                                 |
| Q.光学 <b>信</b> 阙提供的在向产品或很多。———————————————————————————————————— | IIIIIIIIIIIIIIIIIIIIIIIIIIIIIIIIIIIIII |
|                                                                |                                        |
|                                                                |                                        |
|                                                                |                                        |
| 同意学信网用户协议和 <b>隐私政策</b>                                         |                                        |
|                                                                |                                        |
|                                                                |                                        |

3.

"

3.1

App"

Арр" Арр

"

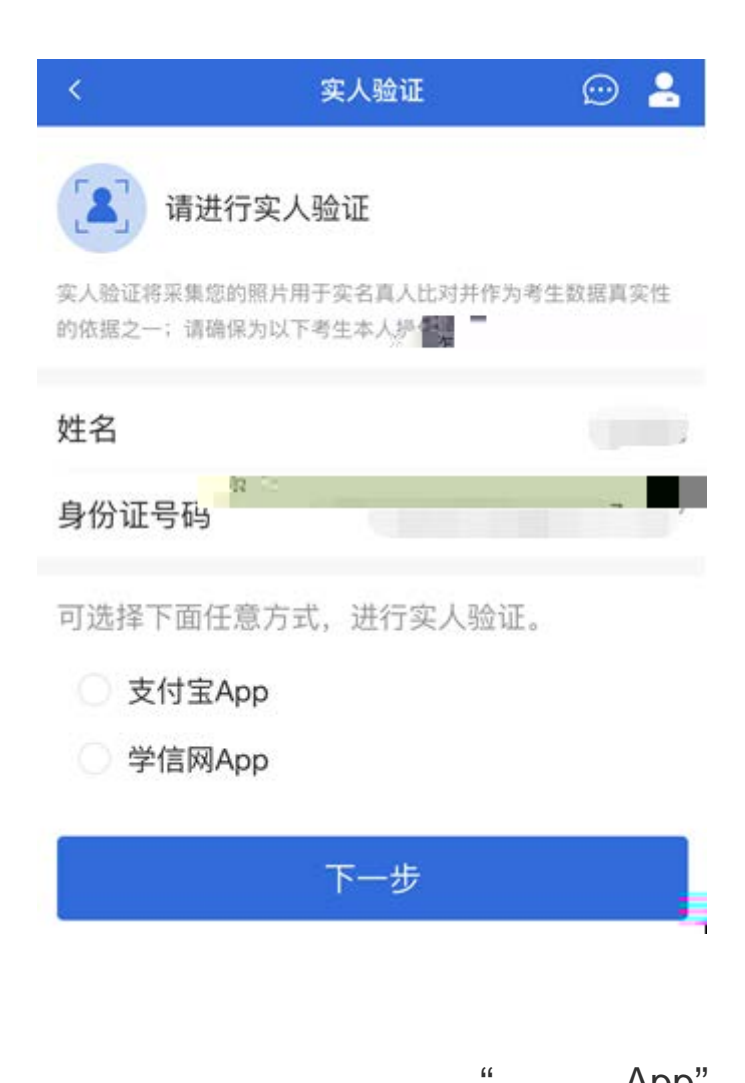

App"

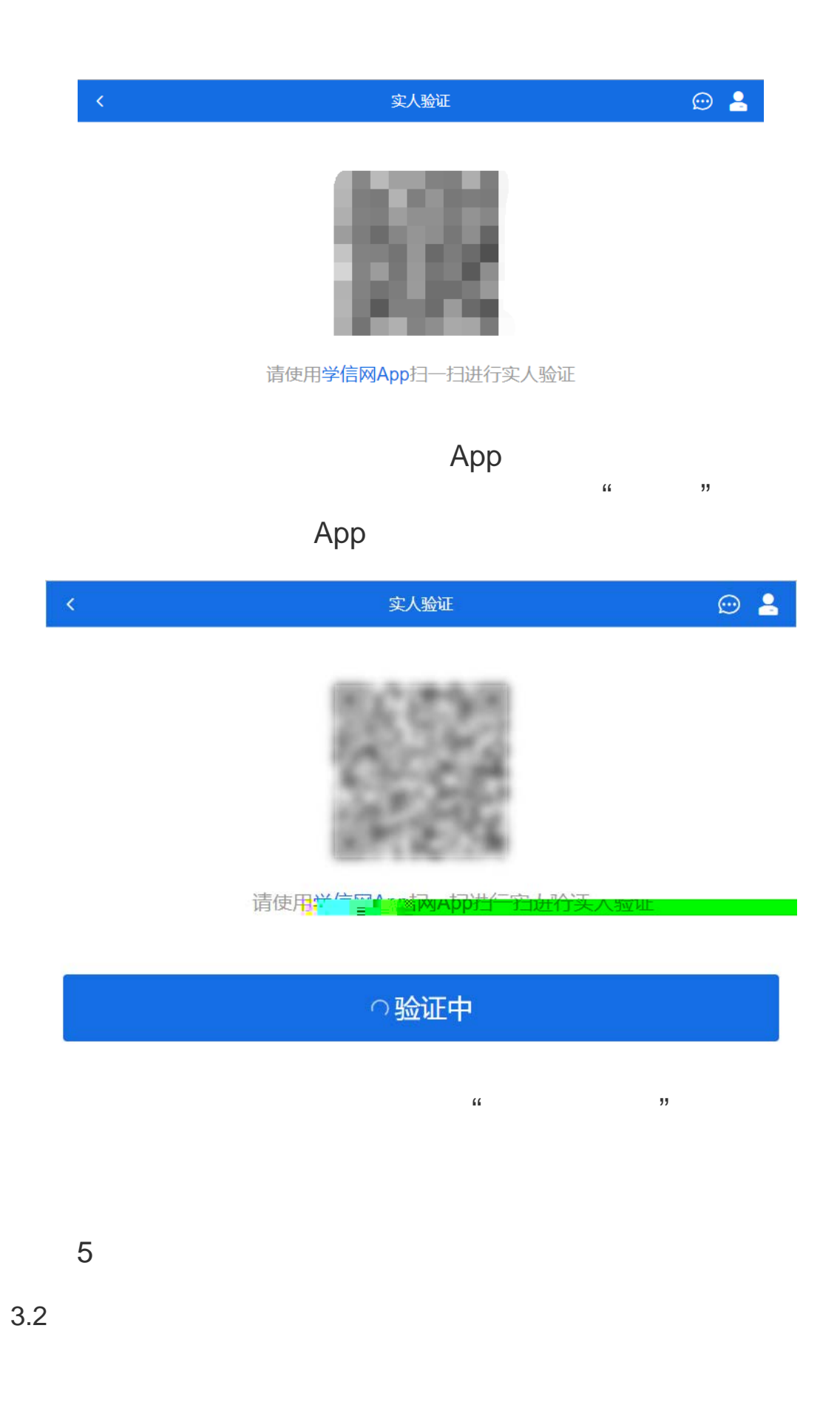

" Арр"

66 23

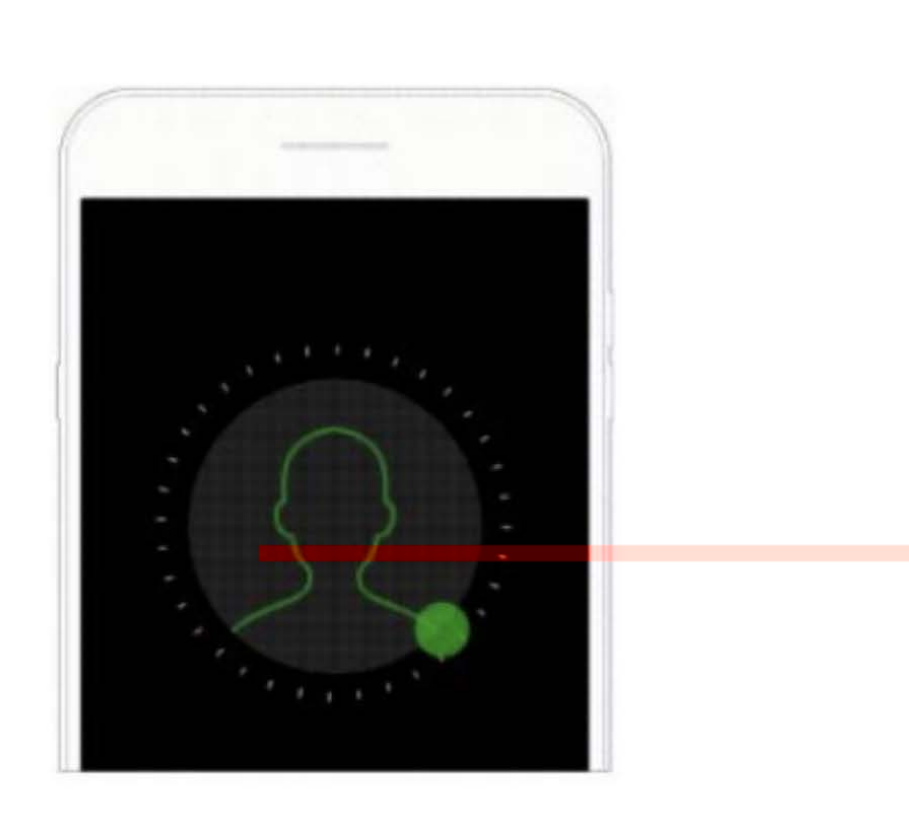

(···)

即将使用学信网App进行实人验证,在学信网App页面操作 完成后请回到该页面继续下一步

实人验证

# 开始

Copyright © 2003-2020 学信网 All Right Porce (1944) 客服邮箱: kefu#chsi.com.cn (将#替<u>换为@)</u>

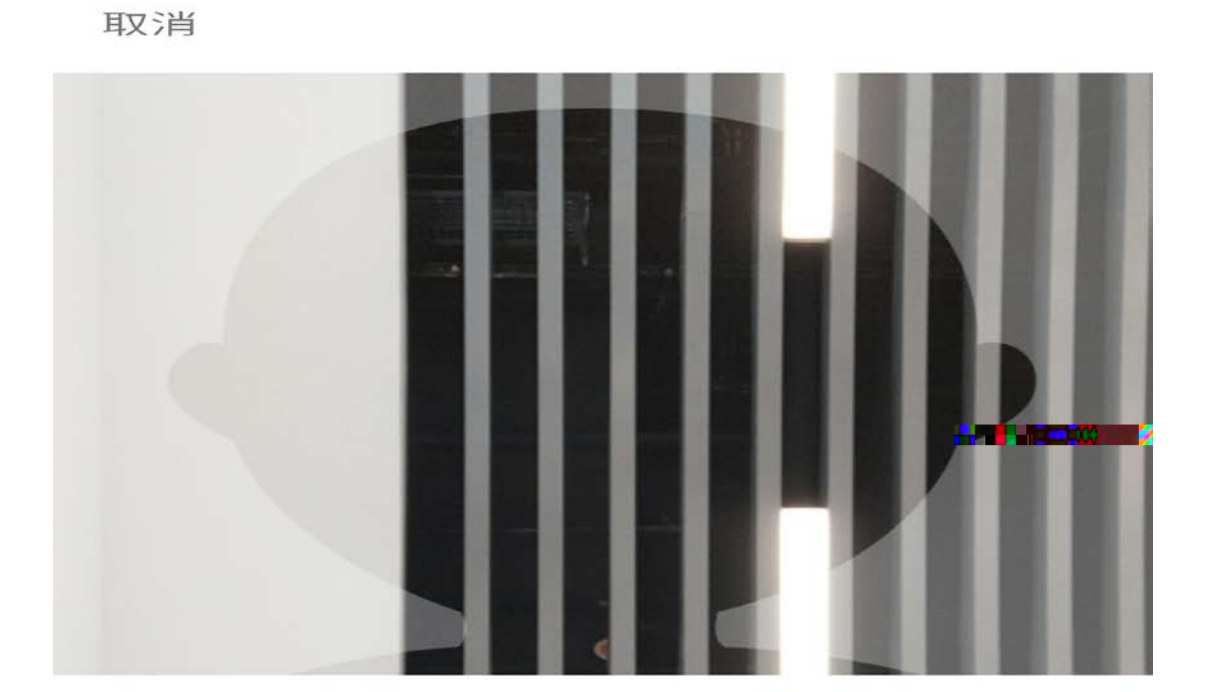

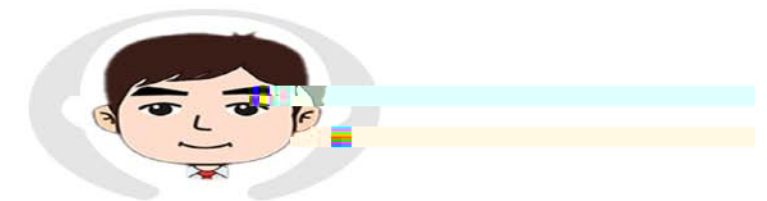

请按图示将人脸放入取景框中

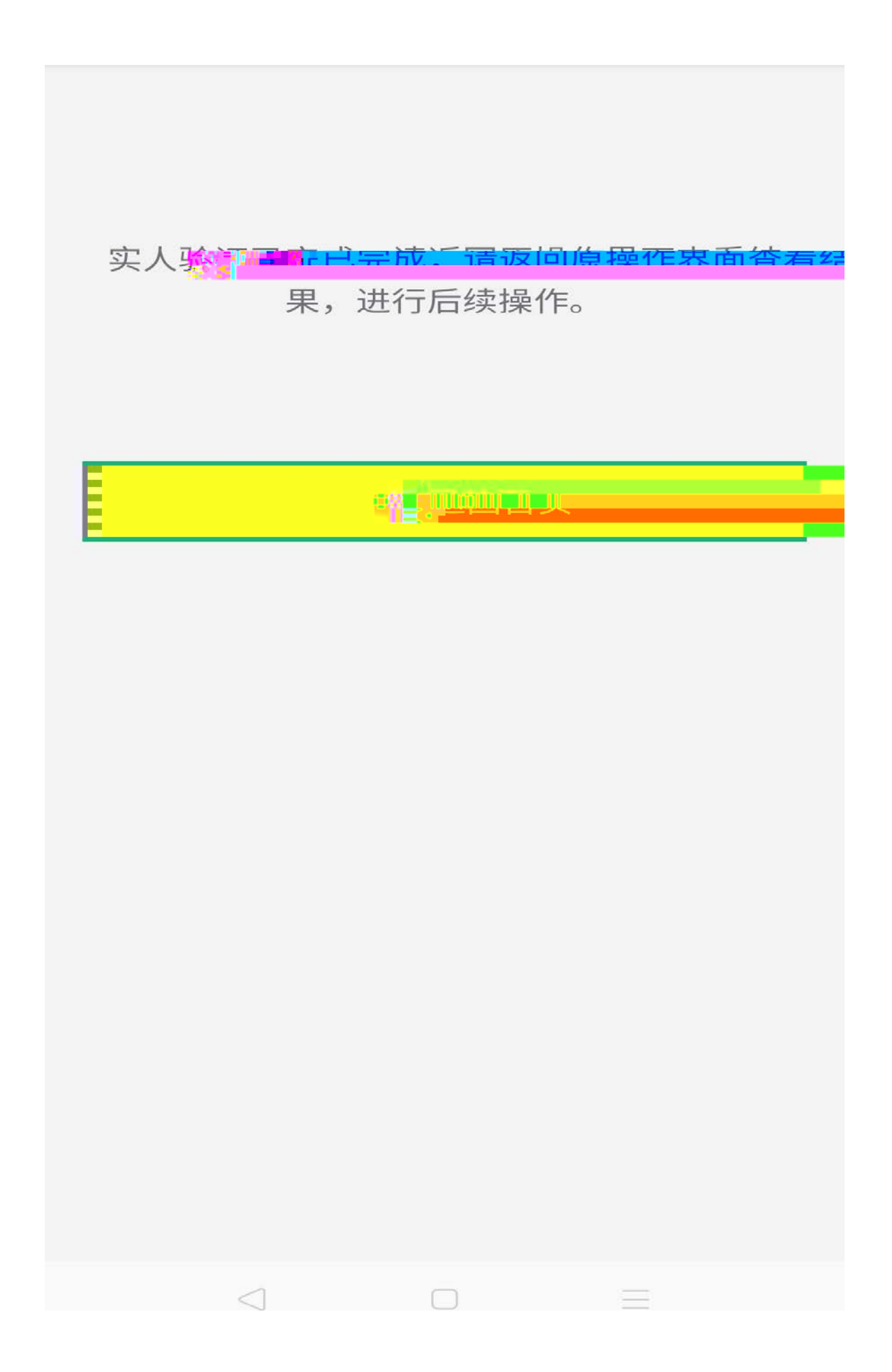

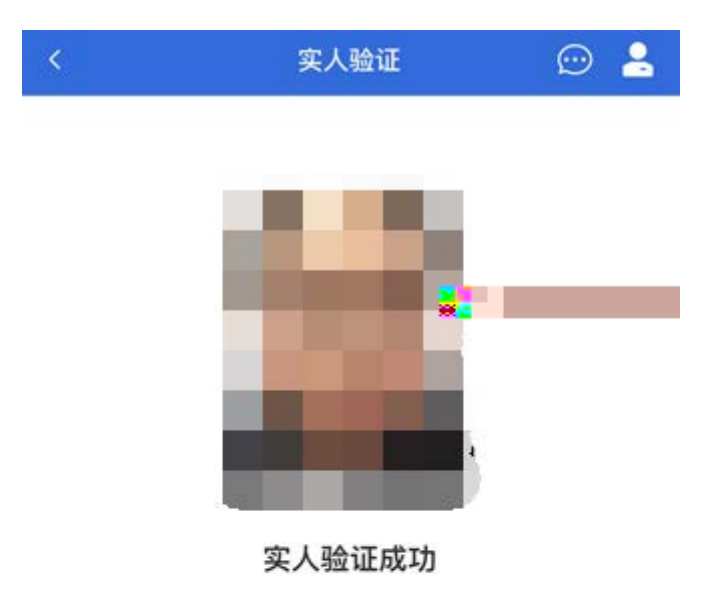

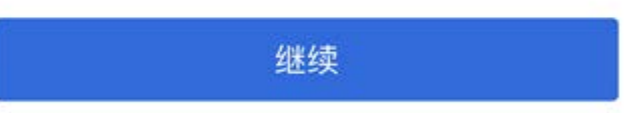

Copyright © 2003-2020 学信网 All Rights Reserved 客服邮箱: kefu#chsi.com.cn (将#替换为@)

4.

# 

→关公告。

3. 请在规定时间内完成面试。

4. 请保持网络稳定,避免造放面试完法顺利完成。

5. 面试开始前, 请冬必进行设备调试, 确保音视频设备工

作下堂<sub>下——</sub>…。

hire of grander the same the second second second second second second second second second second second second

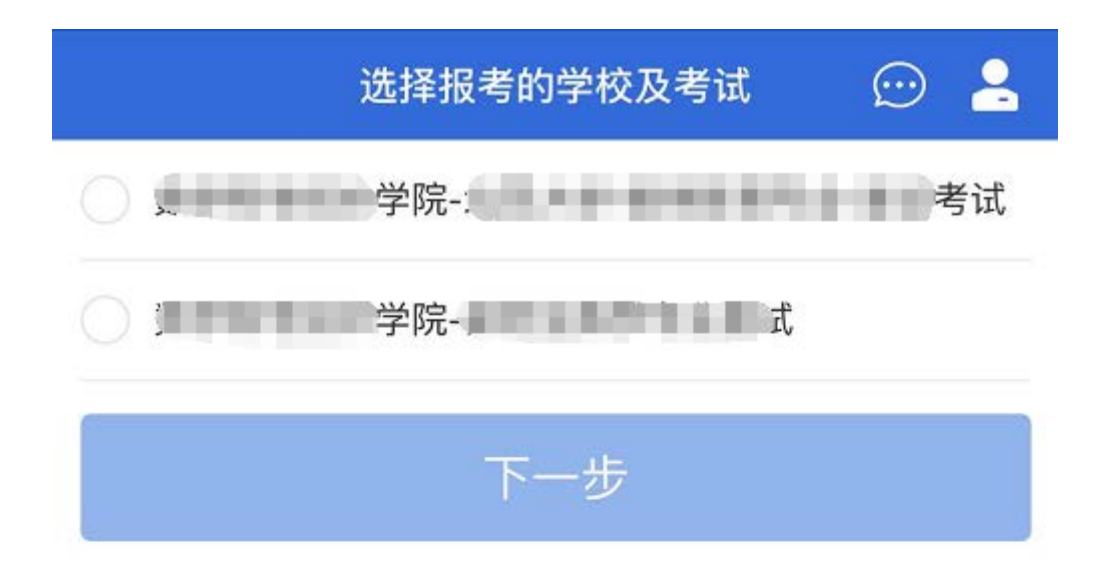

Copyright © 2003-2020 学信网 All Rights Reserved 客服邮箱: kefu#chsi.com.cn (将#替换为@)

5.

5.1

| <    | 确认准考信息 | 💬 💄  |
|------|--------|------|
| 姓名   |        |      |
| 性别   |        | 男    |
| 证件号码 |        |      |
| 报考单位 |        | 北京大学 |
| 报考专业 |        | 钢琴   |
| 专业方向 |        | 古典派  |
|      |        |      |

"

确认

Copyright © 2003-2020 学信网 All Rights Reserved 客服邮箱: kefu#chsi.com.cn (将#替换为@)

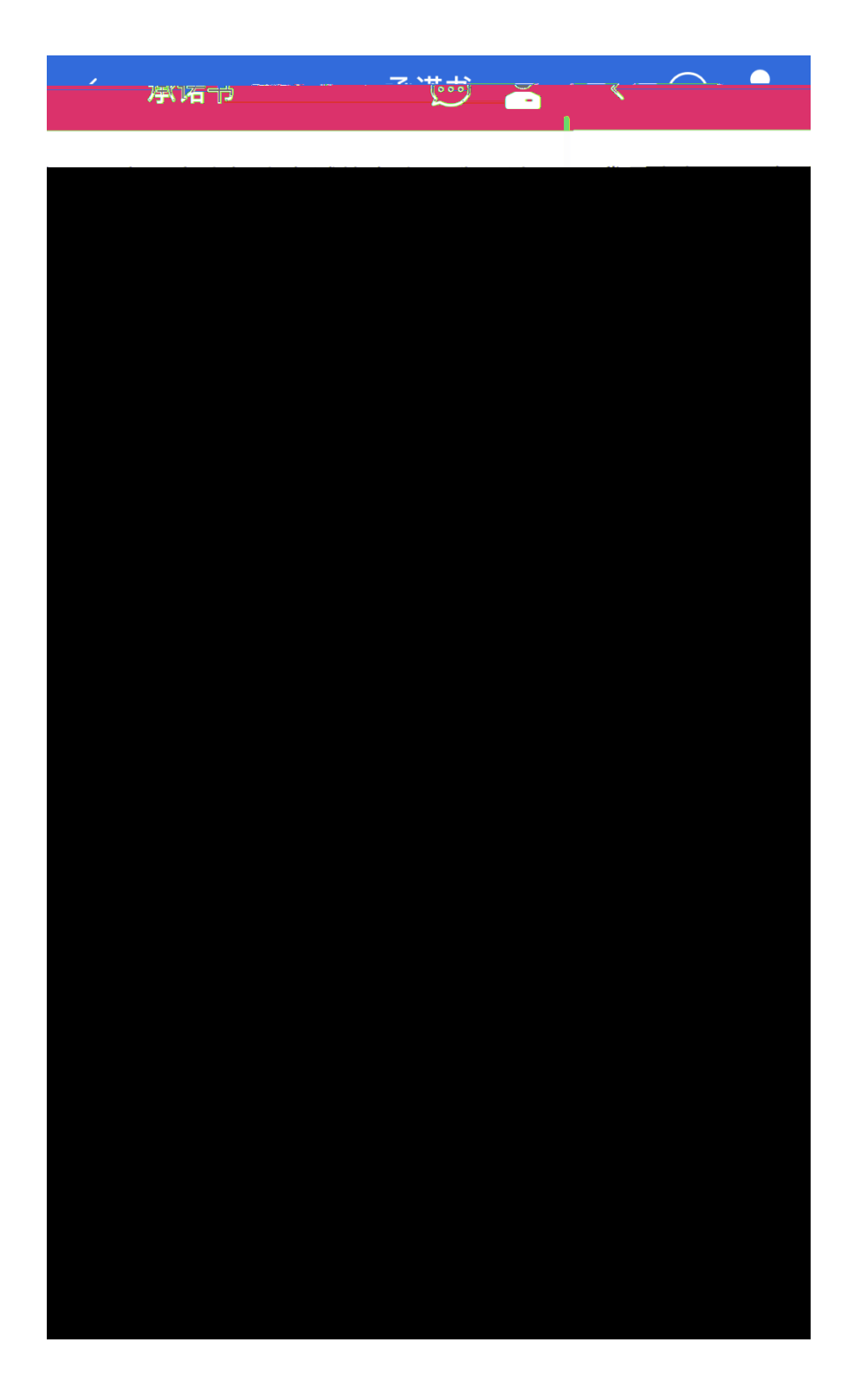

5.2

5.2.1

5.2.2

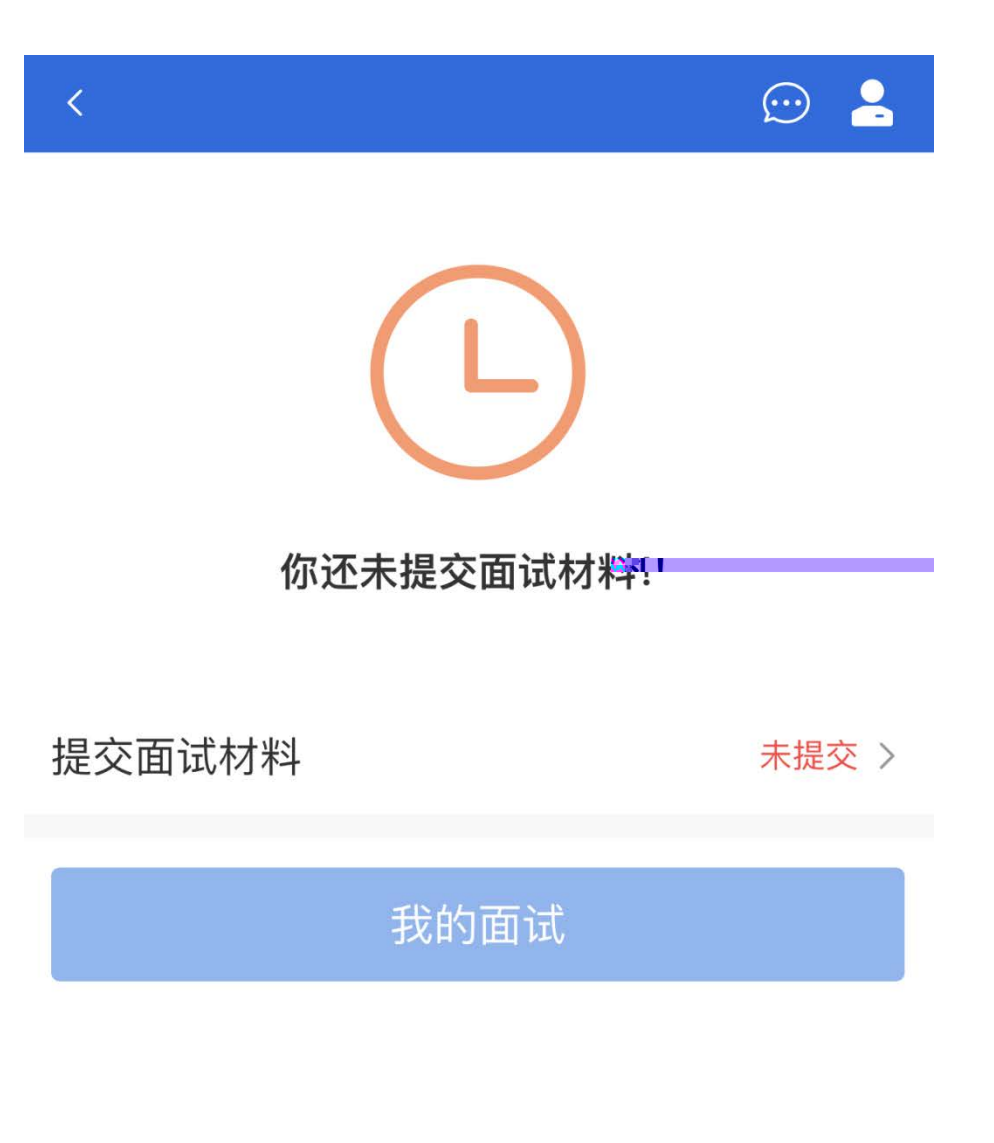

Copyright © 2003-2020 学信隔, LiAll Bind to Bereved 客服邮箱: kefu#chsi.com.cn (将#替换为@)

| < 面试材料                                           | 💬 💄   |  |  |
|--------------------------------------------------|-------|--|--|
| 面试材料上传时间:2020-04-23 10:00 ~ 2020-04-23 22:00     |       |  |  |
| (し)))の目的では「1000000000000000000000000000000000000 |       |  |  |
| * 歌曲演唱音频                                         | 未添加 > |  |  |
| * 个人评价                                           | 未添加 > |  |  |
| * 视频作品                                           | 天添加 > |  |  |
| * 证书照片                                           | 未添加 > |  |  |
| 坦态                                               |       |  |  |

面试剂种生物

### 歌曲演唱音频

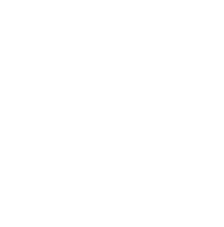

<

具体要求:

1、个人歌曲录制作品,可以是自己创作的歌曲,也可以演唱其他歌手的知名歌曲。

2、上传的文件格式为mp3,mpeg;

3、上住货的伐杵圆量为1~31~;

4、文件大小限制0MB~20MB。

保存

Copyright © 2003-2020 学信网 All Rights Reserved 客服邮箱: kefu#chsi.com.cn (将#替换为@)

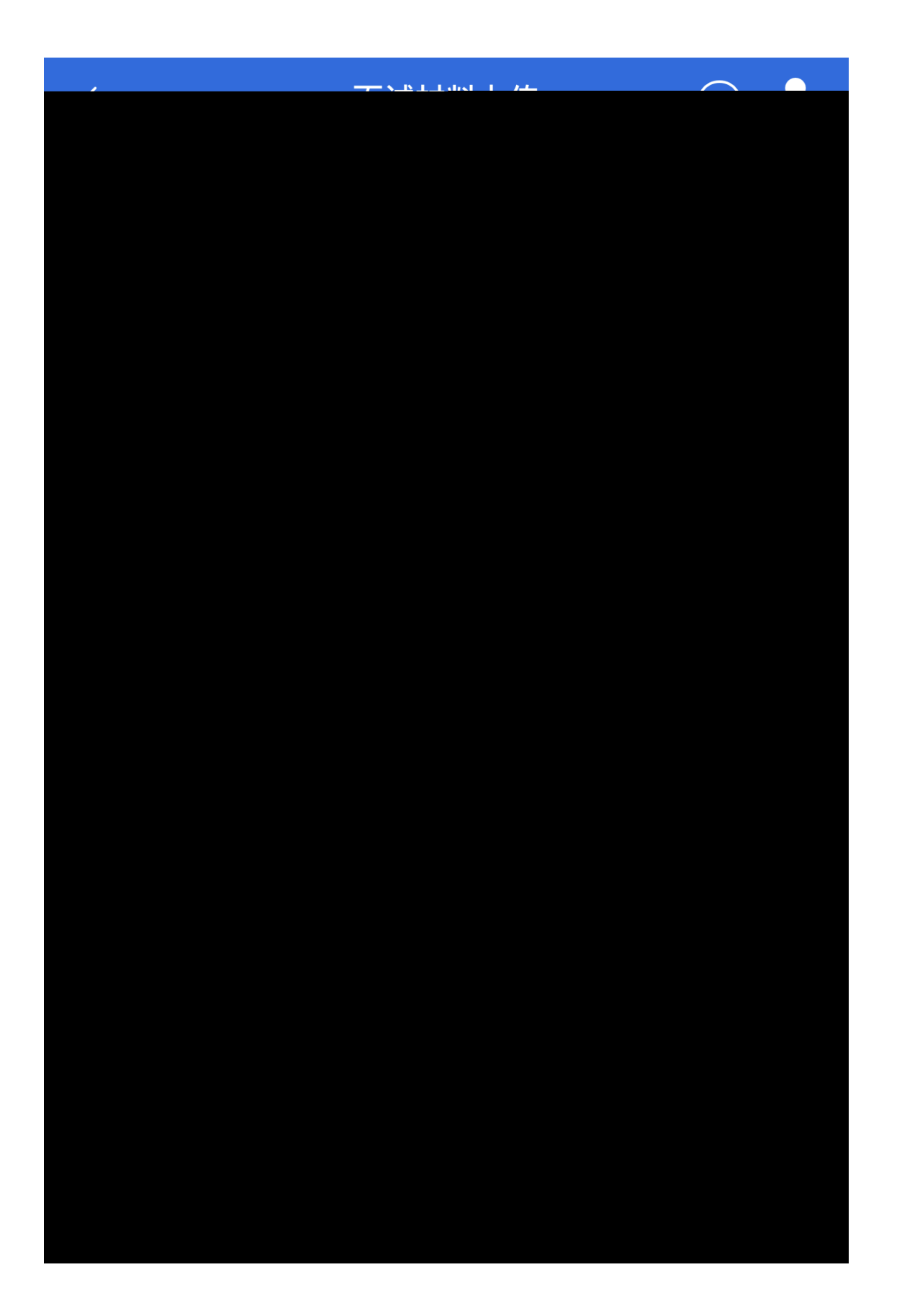

面试材料上传

 $\bigcirc$ 

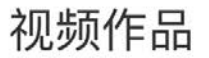

<

### sd1580186523\_2.MP4

具体要求:

- 1、个人视频作品,如个人抖音上的小视频。
- 2、上传的文件格式为mp4,rm,mov,rmvb,mkv;
- 3、上传的文件数量为1~2个;
- 4、文件大小限制0MB~100MB。

## 返回

Copyright © 2003-2020 😇 🕇 🗛 🖉 🖓

客服邮箱: kefu#chsi.com.cn (将#替换为@)

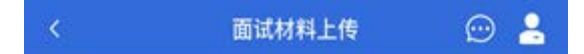

#### 证书照片

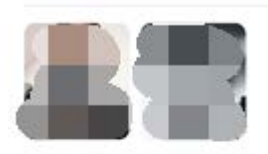

#### 具体要求:

- 1、毕业证书及学位证书扫描件
- 2、上传的文件格式为jpg,png,gif,jpeg;
- 3、上传的文件数量为1~5个;
- 4、文件大小限制0MB~10MB。

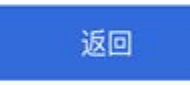

Copyright © 2003-2020 学信网 All Rights Reserved 客服邮箱: kefu#chsi.com.cn (将#替换为@)

5.2.3

"

"

"3

"

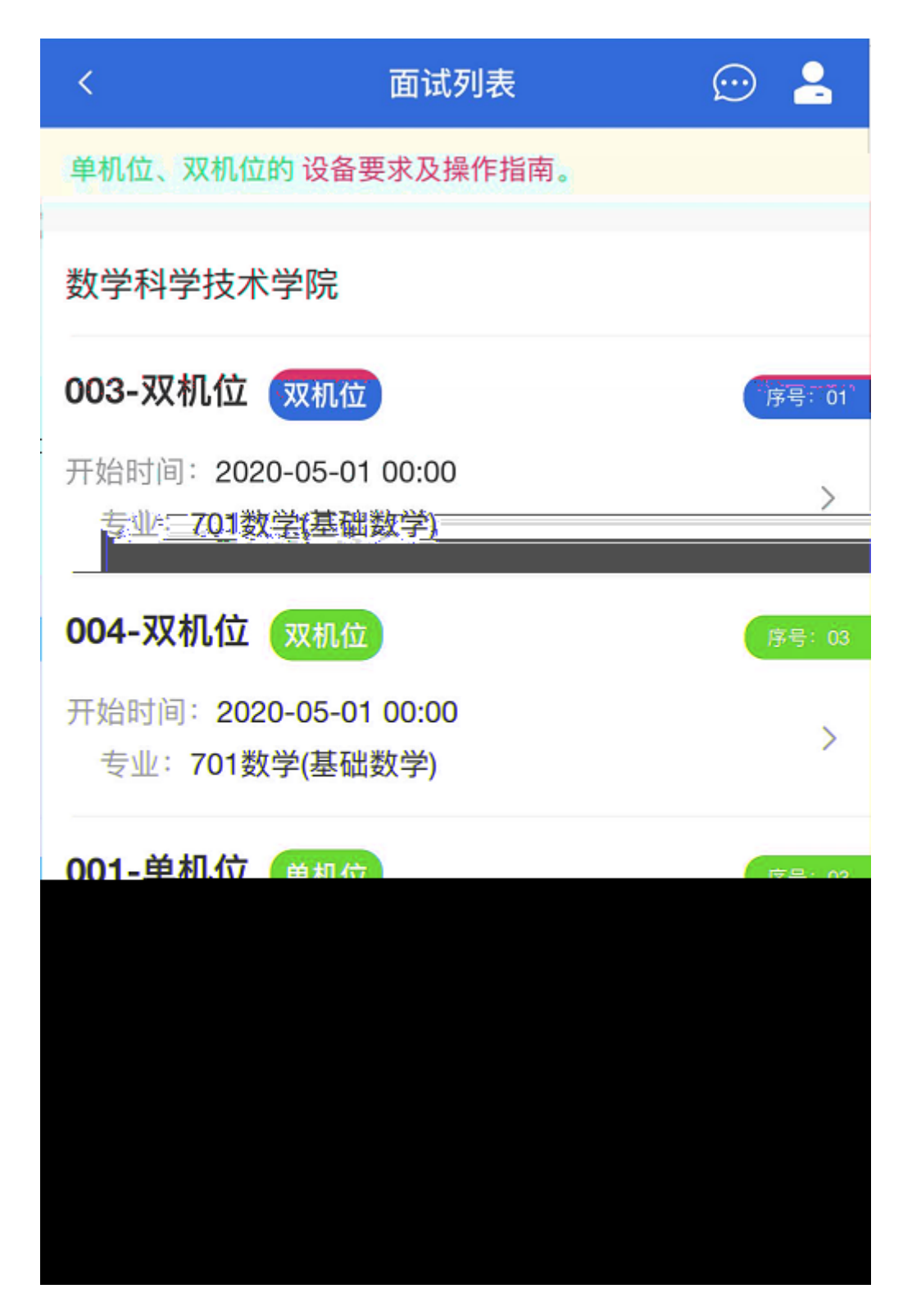

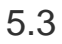

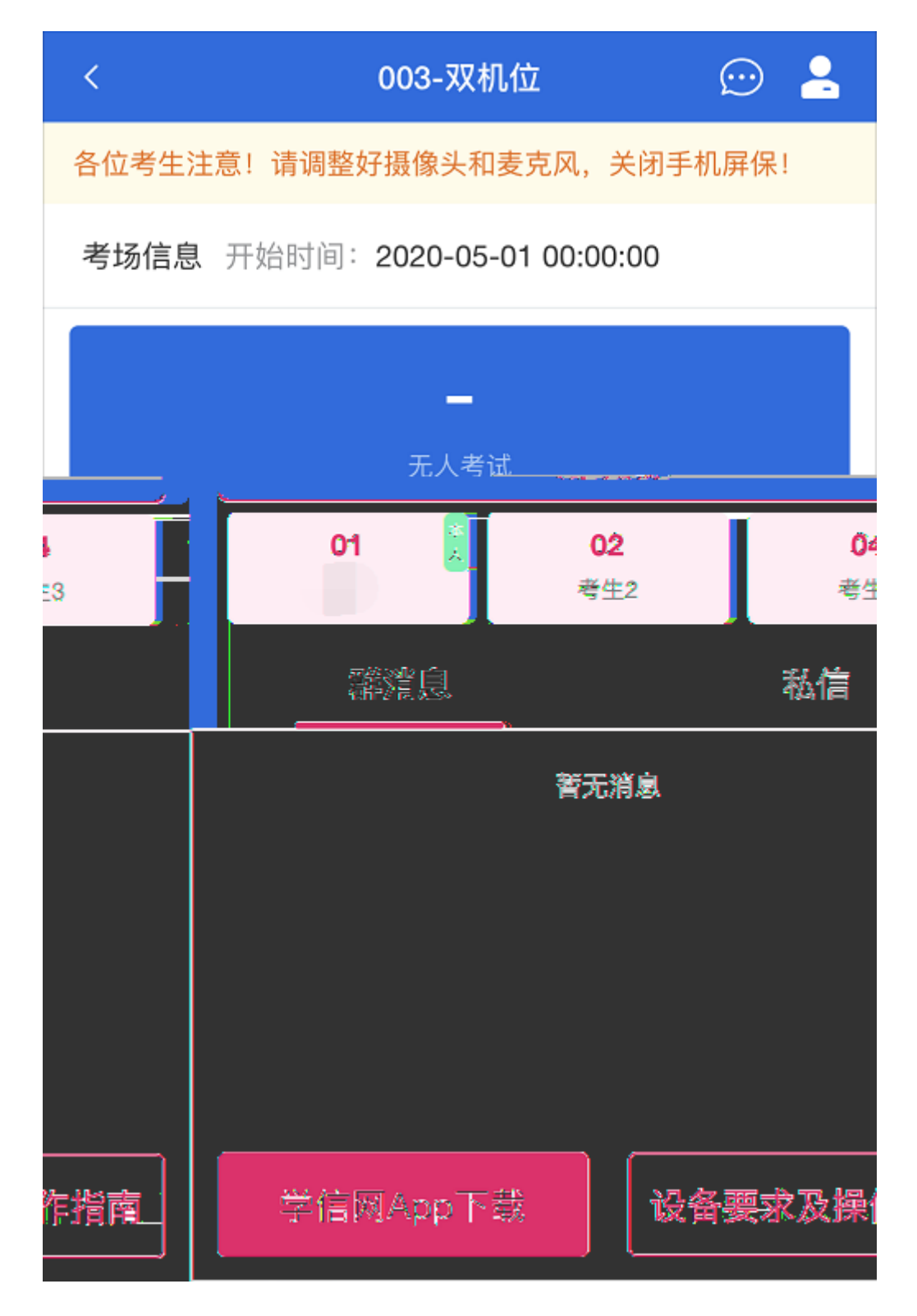

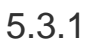

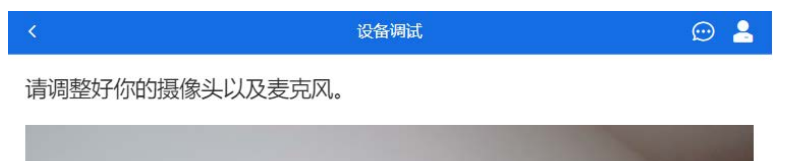

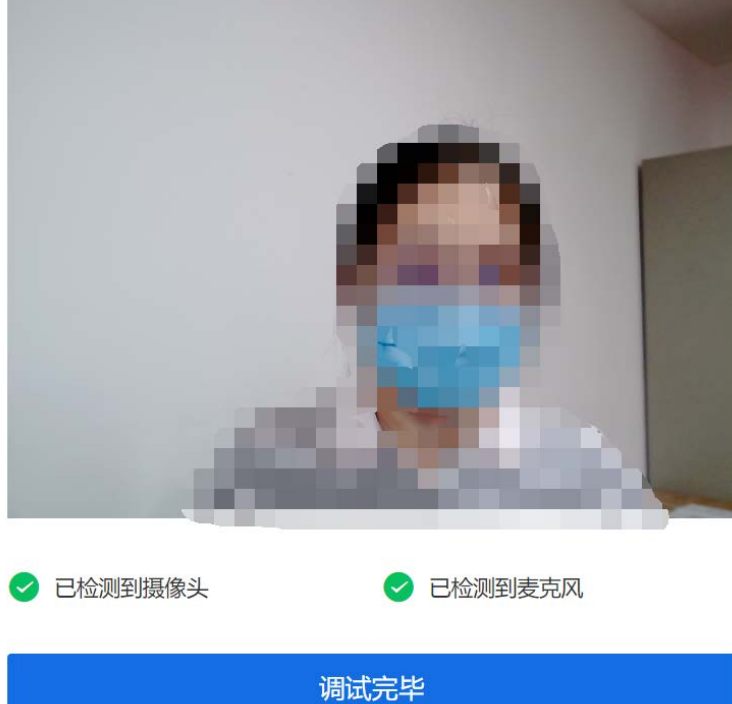

"

"

5.3.2

5.3.3

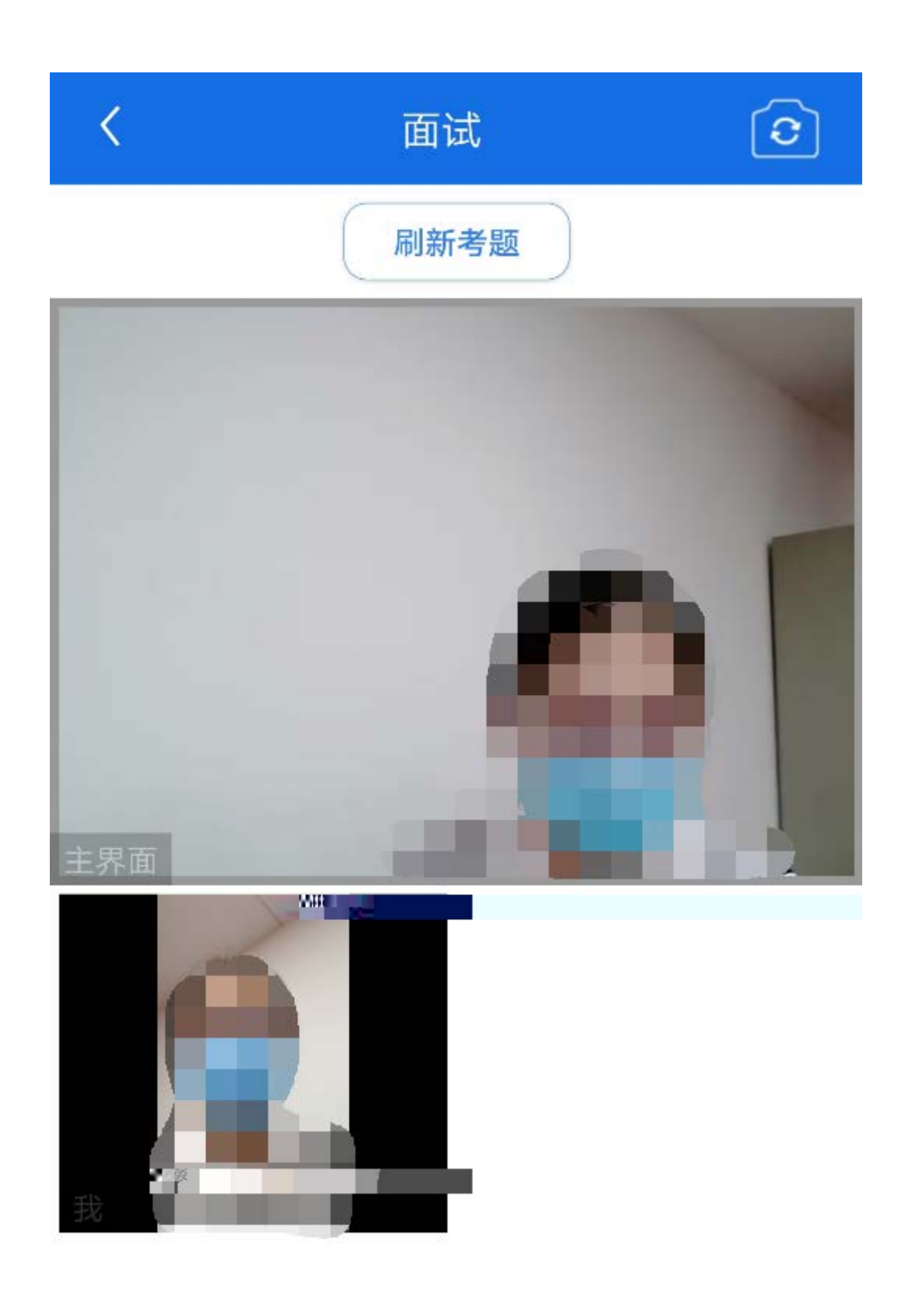

+ + +

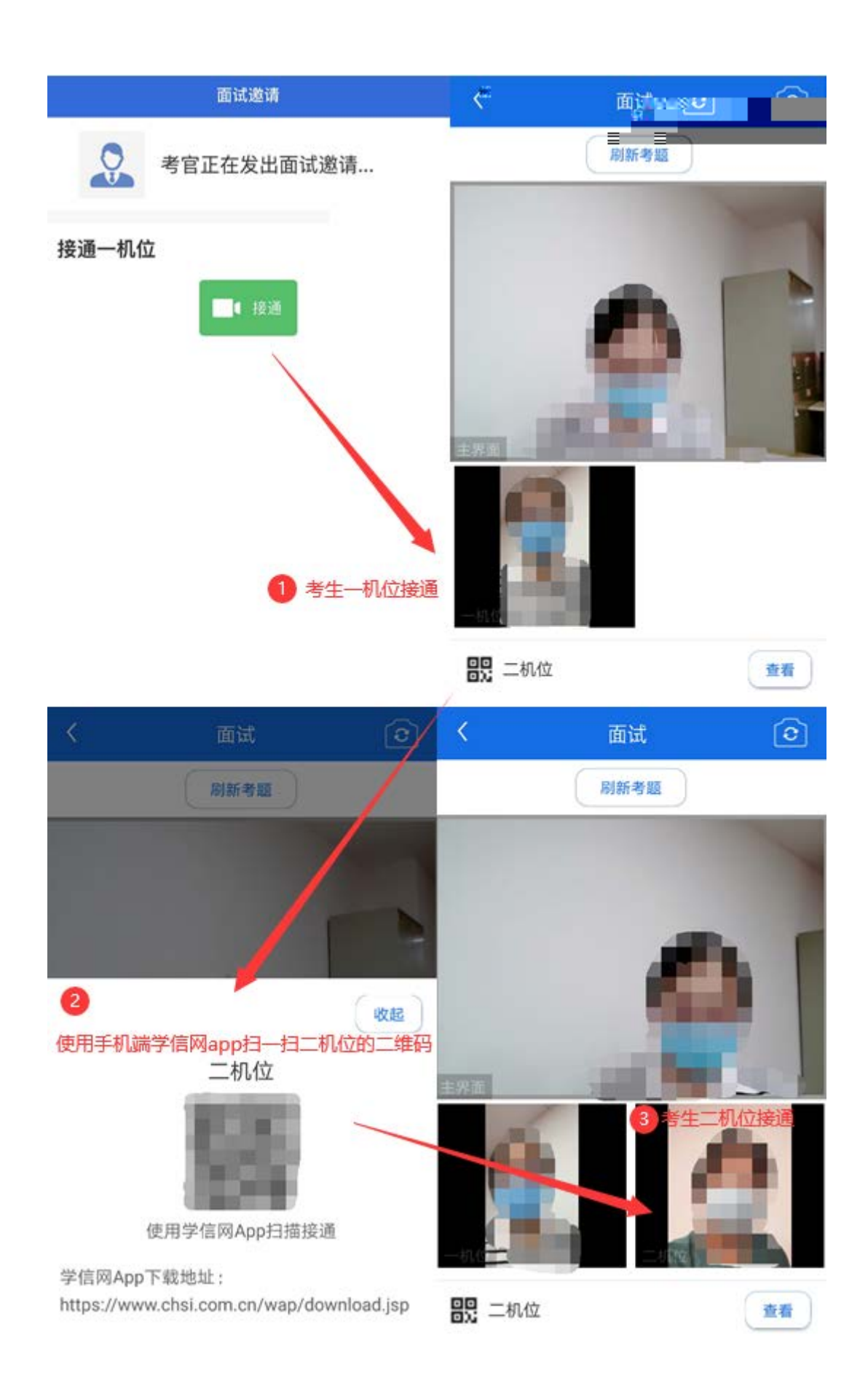

APP

5.3.4

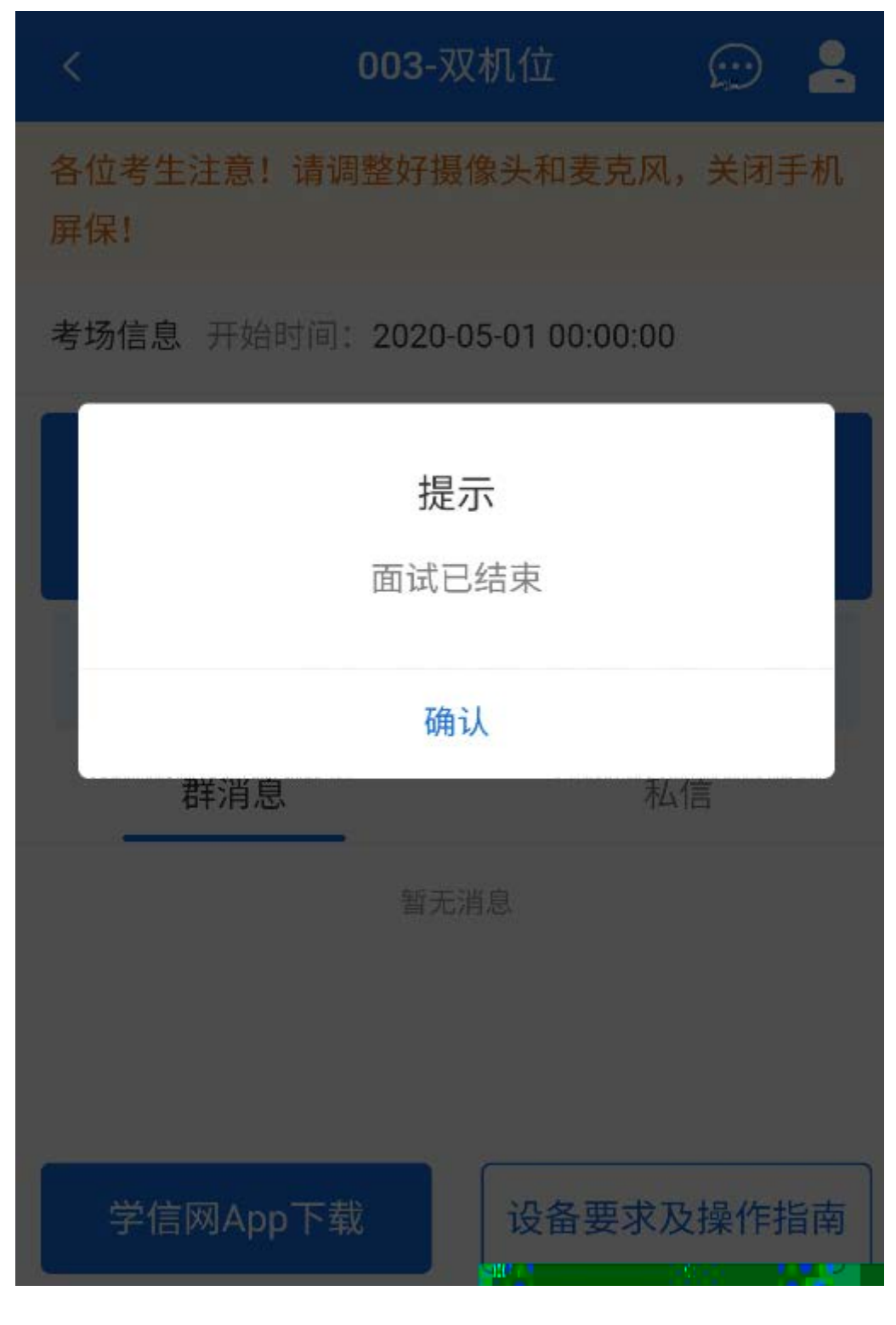

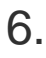

1. /

| 2.    |     |
|-------|-----|
| Wi-Fi |     |
| 3.    |     |
| 4.    |     |
| 5.    | APP |

6. +